- La Universidad de La Sabana, te proporcionará un enlace de invitación a la comunidad "Campus Unisabana Noticias". Este enlace puede ser enviado a través de mensaje directo, correo electrónico o cualquier otra plataforma de comunicación.
- Haz clic en el enlace de invitación que te proporcionaron. Este enlace generalmente comienza con "https://whatsapp.com/" seguido de una serie de caracteres únicos.

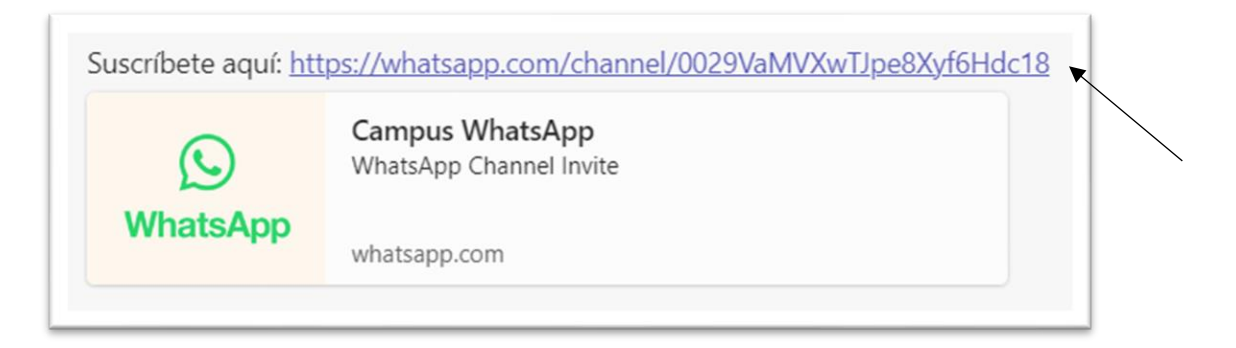

3. WhatsApp abrirá una ventana emergente preguntándote si deseas unirte a la comunidad. Verifica que sea el canal de difusión correcto y luego haz clic en "ver canal"

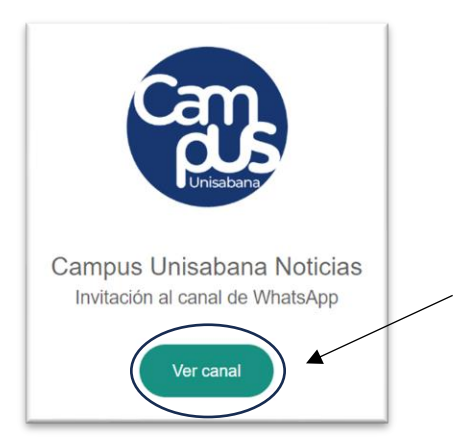

4. Al hacer clic, se abrirá automáticamente una nueva pestaña en la parte superior dentro de la aplicación y deberás seleccionar la opción de "seguir"

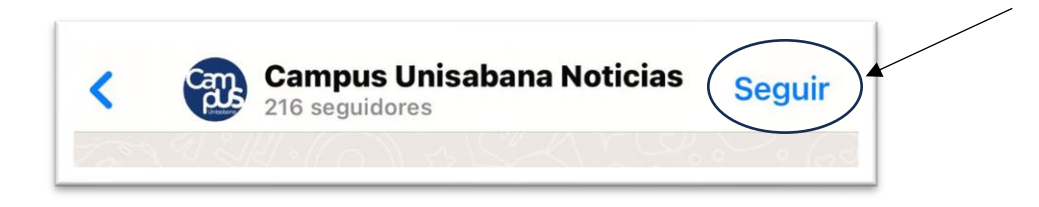

5. Una vez estes dentro de la comunidad de WhatsApp, dirígete a la parte superior de la pantalla, en la cual verás el nombre del grupo. Toca el nombre del grupo para abrir la información del grupo.

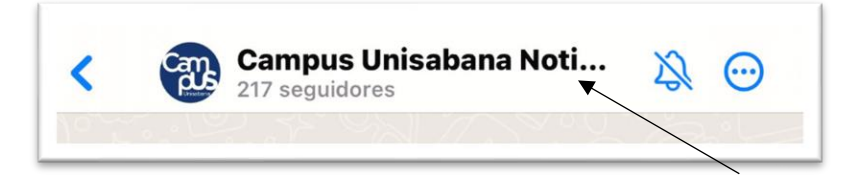

6. Dentro de la información del grupo, encontrarás la opción de "silenciar". Asegúrate de que este botón esté desactivado. Esto garantizará que recibas notificaciones cuando haya nuevos mensajes en el canal.

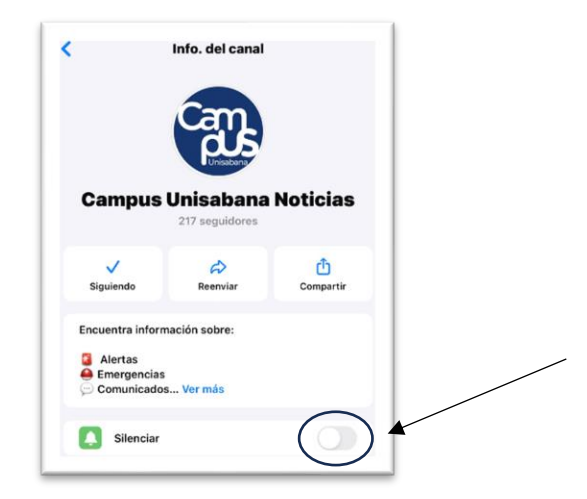

 ¡Y eso es todo! Ya haces parte de esta comunidad. Allí podrás encontrar información sobre alertas, emergencias, comunicados y/o novedades en los servicios.

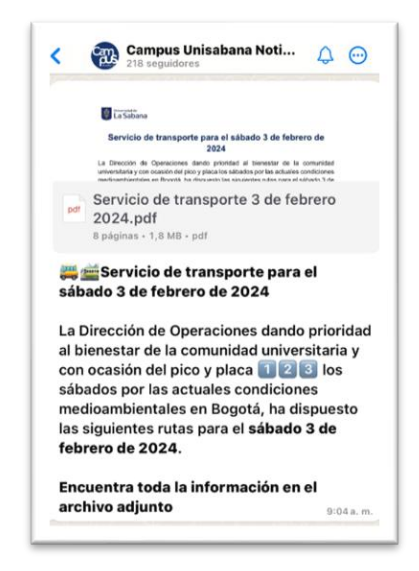